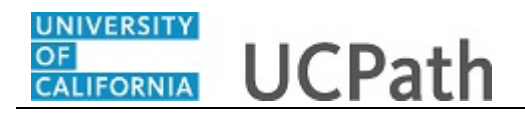

Use this task to initiate a short work break PayPath transaction. The steps in this procedure can be used for academic or staff employees.

This simulation demonstrates only the short work break entry.

## Navigation: Menu > UC Customizations > UC Extensions > PayPath Actions OR

Workforce Administration (Homepage) > HR Tasks (Tile) > PayPath/Additional Pay > PayPath

| HR Tasks                                                                                                    |   |
|----------------------------------------------------------------------------------------------------|---|
| PayPath Actions         Find an Existing Value         ▼ Search Criteria         Enter any information you have and click Search. Leave fields blank for a list of all values.         ③ Recent Searches         Choose from recent searches         ✓ | 1 |
| Empl ID begins with v<br>Empl Record begins with v<br>Name begins with v<br>Business Unit begins with v<br>Oppartment begins with v<br>Job Code begins with v<br>G<br>Employee Classification begins with v<br>Cess Sensitive<br>Search Clear          |   |
|                                                                                                    |   |

| Step | Action                                                                                                    |
|------|----------------------------------------------------------------------------------------------------|
| 1.   | After you navigate to the <b>PayPath Actions</b> component, the system displays the <b>Find an Existing Value</b> tab, which you use to search for the appropriate employee record. |
|      | Enter search criteria in one or more of the search fields on this page.                                                                                                    |
| 2.   | Employee ID is the most accurate field to use in a search. Click in the <b>Empl ID</b> field.                                                                                       |
| 3.   | Enter the desired information into the <b>Empl ID</b> field.<br>For this example, enter <b>10003896</b> .                                                                           |

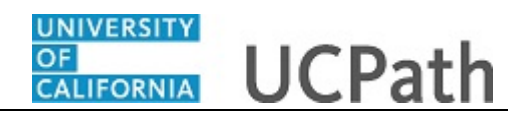

| Step | Action                          |
|------|---------------------------------|
| 4.   | Click the <b>Search</b> button. |
|      | Search                          |

| vPath Ac    | tions             |                                            |                      |                    |                  |                           |          |                      |
|-------------|-------------------|--------------------------------------------|----------------------|--------------------|------------------|---------------------------|----------|----------------------|
| yr aur Ac   | lions             |                                            |                      |                    |                  |                           |          |                      |
| Find an I   | Existing Va       | lue                                        |                      |                    |                  |                           |          |                      |
| Search      | Criteria          |                                            |                      |                    |                  |                           |          |                      |
| Enter any i | nformation you    | u have and click Search. Leave fields blar | ik for a list of all | values.            |                  |                           |          |                      |
| 10 Da       | ant Coarabas      |                                            |                      | ~                  |                  |                           |          |                      |
| e Re        | cent Searches     | Choose from recent searches                |                      | v //               | N Saved Searches | Choose from saved se      | earches  | × 0                  |
|             |                   |                                            |                      |                    |                  |                           |          |                      |
|             |                   | Empl ID begins with v 1000389              | 6                    |                    |                  |                           |          |                      |
|             |                   | Empl Record begins with V                  |                      |                    |                  |                           |          |                      |
|             |                   | Name begins with V                         |                      |                    |                  |                           |          |                      |
|             |                   | Business Unit begins with V                |                      | Q                  |                  |                           |          |                      |
|             | P                 | osition Number begins with 🗸               |                      | Q                  |                  |                           |          |                      |
|             |                   | Department begins with 🗸                   |                      | Q                  |                  |                           |          |                      |
|             |                   | Job Code begins with 🗸                     |                      | Q                  |                  |                           |          |                      |
|             | Employee          | Classification begins with 🗸               |                      | Q                  |                  |                           |          |                      |
|             | En                | nployee Status = 🗸                         | ~                    | •                  |                  |                           |          |                      |
|             |                   | Show fewer options                         |                      |                    |                  |                           |          |                      |
|             |                   | Case Sensitive                             |                      |                    |                  |                           |          |                      |
|             |                   | Pagrah Claar                               | Save Se              | arch               |                  |                           |          |                      |
|             |                   | Gearch                                     | M                    |                    |                  |                           |          |                      |
| Search      | Results           |                                            |                      |                    |                  |                           |          |                      |
| oouror      | noouno            |                                            |                      |                    |                  |                           |          |                      |
| Empl ID     | Empl<br>Record Na | ime                                        | Business<br>Unit     | Position<br>Number | Department       | Department<br>Description | Job Code | Job Code Description |
|             |                   |                                            |                      |                    | 400000           | E Clinical                | 000507   | REGLAND CMPLNC       |

| Step | Action                                                        |
|------|---------------------------------------------------------------|
| 5.   | Click the scroll bar.                                         |
|      | • •                                                           |
| 6.   | Click the <b>Drill In</b> button to open the employee's data. |
|      | >                                                             |

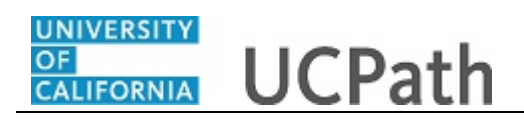

\_

| osition Data Job Data Additional Par | y Data                         |                         |            | New Window   Help   Personalize Pa |
|--------------------------------------|--------------------------------|-------------------------|------------|------------------------------------|
| Kathleen Eisenberg Employee          | Empl ID 1000                   | 3896 Empl Recor         | d 1        |                                    |
|                                      |                                |                         |            | Position Data                      |
| sition Data                          | 1 T T T T                      | A stient                | DOD Basili | in Change                          |
| Effective Date: 06/07/2017           |                                | Position Change Reason: | POS Posiu  | on change                          |
| 00012011                             |                                |                         | Q          |                                    |
| New Values to update                 |                                | Existing Values         |            |                                    |
|                                      |                                | Current Effective Date: | 01/29/2017 |                                    |
| Business Unit: LACMP                 | UCLA Campus                    | Business Unit:          | LACMP      | UCLA Campus                        |
| Department ID: 316500                | Office Of Residential Life (Av | Department:             | 316500     | Office Of Residential Life (Av     |
| Location: 137507 Q                   | Bradley                        | Location:               | 137507     | Bradley                            |
| Job Code: 004921 Q                   | STDT 2                         | Job Code:               | 004921     | STDT 2                             |
| Union Code: 99                       | Non-Represented                | Union Code:             | 99         | Non-Represented                    |
| FLSA Status: Nonexempt 🗸             |                                | FLSA Status:            | Nonexempt  |                                    |
| Reports To Position:                 |                                | Reports To Position:    |            |                                    |
| Sal Admin Plan: STLA                 |                                | Sal Admin Plan:         | STLA       |                                    |
| Salary Grade: 2                      |                                | Salary Grade:           | 2          |                                    |
| Standard Hours: 2.40                 |                                | Standard Hours:         | 2.40       |                                    |
| FTE: 0.060000                        |                                | FTE:                    | 0.060000   |                                    |
| Mail Drop: 137507                    | Adds to FT                     | E Actual Count: 🗹       |            |                                    |
| Position Pool:                       | Include ETF                    |                         |            |                                    |

| Step | Action                                                                                                    |
|------|----------------------------------------------------------------------------------------------------|
| 7.   | The <b>PayPath Actions</b> page displays the <b>Position Data</b> tab. Navigate to the appropriate tab for the update you must enter. |
|      | For this example, short work break, navigate to the <b>Job Data</b> tab.                                                              |
| 8.   | Click the <b>Job Data</b> tab.<br>Job Data                                                                                            |

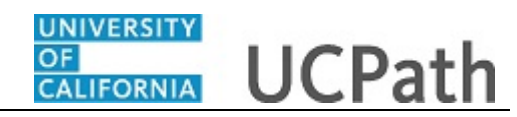

|                                          |                                |                            | New Window   Help                    | Personalize Page |
|------------------------------------------|--------------------------------|----------------------------|--------------------------------------|------------------|
| sition Data Job Data Additional Pay Data |                                |                            |                                      |                  |
| athleen Eisenberg Employee               | Empl ID 10003896               | Empl Record 1              |                                      |                  |
| tudent: Casual/Restricted                | HR Status: Active              | Payroll Status: Active     | Work Force Job Su<br>Person Org Summ | immary<br>ary    |
| b Data                                   |                                |                            | Find   View All First                | 🕚 1 of 1 🔮       |
| Effective Date: 06/07/2017               |                                | Action:                    |                                      |                  |
| Effective Sequence: 0                    |                                | Action Reason:             |                                      |                  |
| Current Effective Date: 01/29/2017       |                                | Current Action: DTA        | Data Change                          |                  |
| Current Eff Sequence: 0                  |                                | Current Action Reason: CNV | CONV: Conversion row                 |                  |
| Position Number: 40026936                | STDT 2                         |                            |                                      |                  |
| Business Unit: LACMP                     | UCLA Campus                    |                            |                                      |                  |
| Department: 316500                       | Office Of Residential Life (Av |                            |                                      |                  |
| Location Code: 137507                    | Bradley                        |                            |                                      |                  |
| Job Code: 004921                         | STDT 2                         |                            |                                      |                  |
| Union Code: 99                           | Non-Represented                |                            |                                      |                  |
| Reports To Position Number:              |                                |                            |                                      |                  |
| FLSA Status: Nonexempt                   |                                |                            |                                      |                  |
| Salary Administration Plan: STLA         | Establishment ID: UCLA         | Q UC Los Angeles           |                                      |                  |
| Salary Grade: 2                          | Step:                          |                            |                                      |                  |
| FTE: 0.060000                            | Employee Class: 5 Q St         | udent: Casual/Restricted   |                                      |                  |
| Appointment End Date: 12/01/2017         |                                |                            |                                      |                  |
|                                          |                                |                            |                                      |                  |

| Step | Action                                                                                                    |
|------|----------------------------------------------------------------------------------------------------|
| 9.   | Before entering the update, you must identify the <b>Effective Date</b> , <b>Action</b> and <b>Action Reason</b> .                                           |
| 10.  | The <b>Effective Date</b> field defaults to the system date (today's date).<br>If needed, change the date to reflect the date the update should take effect. |
| 11.  | Click in the Effective Date field.                                                                                                    |
| 12.  | Enter the desired information into the <b>Effective Date</b> field.<br>For this example, enter <b>06/12/2017</b> .                                           |
| 13.  | Click the <b>Look up Action</b> button.                                                                                                    |

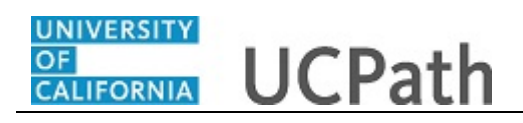

| sition Data Job Data Additi                                      | onal Pay Data                |                                                                                                 |                         |      | New Window   Help               | Personalize Pag | el  |
|------------------------------------------------------------------|------------------------------|-------------------------------------------------------------------------------------------------|-------------------------|------|---------------------------------|-----------------|-----|
| athleen Eisenberg                                                | nployee                      | Empl ID 10003896                                                                                | Empl Record             | 1    | Work Forms                      | lob Summary     |     |
| tudent: Casual/Restricted                                        | Loc                          | k Up Action                                                                                     |                         | ×    | Person Org                      | Summary         |     |
| b Data<br>Effective Date: 06/12/2017                             | Sea                          | rch by: Action V begi                                                                           | ns with                 | Help | Find   View All                 | First 🕚 1 of    | 1 ( |
| Effective Sequence: 0                                            | Sear                         | ook Up Cancel Advanced Lo                                                                       | okup                    |      |                                 |                 |     |
| Current Effective Date: 01/<br>Current Eff Sequence: 0           | 29/2017 View<br>Actio<br>DTA | 100 First (1-7 of 7 (1-7 of 7)<br>n Action Description<br>Data Change                           |                         |      | Data Change<br>CONV: Conversion | row             |     |
| Position Number: 400<br>Business Unit: LA                        | D26936 JED<br>PAY<br>POS     | Earnings Distribution Change<br>Pay Rate Change<br>Position Change<br>Reserve/Eaculty Abevrance |                         |      |                                 |                 |     |
| Location Code: 137<br>Job Code: 004                              | 7507 RWB<br>1921             | Return from Work Break                                                                          |                         |      |                                 |                 |     |
| Union Code: 99<br>Reports To Position Number:<br>ELSA Status: No | nevemnt                      |                                                                                                 |                         |      |                                 |                 |     |
| Salary Administration Plan: ST                                   | LA                           | Establishment ID: UCLA                                                                          | UC Los Angeles          | .::  |                                 |                 |     |
| Salary Grade: 2<br>FTE: 0.0                                      | 60000                        | Step: Q<br>Employee Class: 5 Q Stu                                                              | dent: Casual/Restricted |      |                                 |                 |     |
| Appointment End Date: 12/0                                       | 01/2017                      |                                                                                                 |                         |      |                                 |                 |     |

| Step | Action                                        |
|------|-----------------------------------------------|
| 14.  | Click the <b>SWB</b> (short work break) link. |
|      | SWB                                           |
| 15.  | Click the Look up Action Reason button.       |
|      | Q                                             |

\_

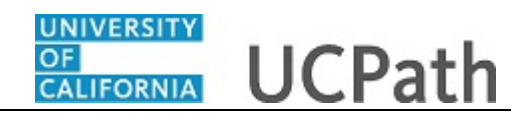

| osition Data Job Data Additi   | ional Pay Data |                    |                   |                 |       | New Window   Help        | Personal            | ize Page |   |
|--------------------------------|----------------|--------------------|-------------------|-----------------|-------|--------------------------|---------------------|----------|---|
| Kathleen Eisenberg             | mployee        | Empl ID            | 10003896          | Empl Record     | 1     |                          |                     |          |   |
| Student: Casual/Restricted     | Loo            | k Up Action Reas   | on                |                 | ×     | Work Force<br>Person Ore | Job Sumn<br>Summary | nary     |   |
| ob Data                        |                |                    |                   |                 | Help  | Find   View All          | First (             | ) 1 of 1 | 0 |
| Effective Date: 06/12/2017     | Sea            | rch by: Action Rea | son begins with   |                 |       |                          |                     |          |   |
| Ellective Date. Doi12/2011     |                | ok Up Cancel       | Advanced Looku    | )               |       | Short Work Break         |                     |          |   |
| Effective Sequence: 0          |                |                    |                   |                 |       |                          |                     |          |   |
|                                | Sear           | ch Results         |                   |                 |       |                          |                     |          |   |
| Current Effective Date: 01/    | 29/2017 View   | 100 First 🕚        | 1-8 of 6 🕑 Last   |                 |       | Data Change              |                     |          |   |
| Current Eff Sequence: (        | D Action       | Reason De          | escription        |                 |       | CONV: Conversion         | row                 |          |   |
| Desition Number 40             | LMT            | Limited Emp        | lovees            |                 |       |                          |                     |          |   |
| Postuon Number: 400            | P09            | Partial Year       | Career - 9 Months |                 |       |                          |                     |          |   |
| Business Unit: LA              | CMP U P10      | Partial Year       | Career -10 Months |                 |       |                          |                     |          |   |
| Department: 316                | 6500 C P11     | Partial Year       | Career -11 Months |                 |       |                          |                     |          |   |
| Location Code: 13              | 7507 B         | Stall Studen       | 11.5              |                 |       |                          |                     |          |   |
| Job Code: 004                  | 4921 S         |                    |                   |                 |       |                          |                     |          |   |
| Union Code: 99                 | N              |                    |                   |                 |       |                          |                     |          |   |
| Reports To Position Number:    |                |                    |                   |                 |       |                          |                     |          |   |
| FLSA Status: No                | nexempt        |                    |                   |                 |       |                          |                     |          |   |
| Salary Administration Plan: ST | LA E           | stablishment ID: U | CLA               | UC Los Angeles  |       |                          |                     |          |   |
| Salary Grade: 2                |                | Step:              |                   |                 |       |                          |                     |          |   |
| FTE: 0.0                       | 60000          | Employee Class: 5  | Student: Ca       | sual/Restricted |       |                          |                     |          |   |
| Appointment End Date: 12/      | 01/2017        |                    |                   |                 | Expec | ted Return Date:         | 1                   |          |   |
|                                |                |                    |                   |                 |       |                          |                     |          |   |

| Step | Action                                                                                                    |
|------|----------------------------------------------------------------------------------------------------|
| 16.  | Select the appropriate Action Reason code.                                                                                                    |
|      | For this example, click the <b>UST</b> (staff students) list item.                                                                                                    |
|      | UST                                                                                                    |
| 17.  | After the SWB Action is selected the Expected Return Date field appears.                                                                                                    |
|      | This field is required.                                                                                                    |
| 18.  | Click the scroll bar.                                                                                                    |
| 19.  | Review the <b>Appointment End Date</b> field. If present, this date should not be prior to the <b>Expected Return Date</b> for the short work break.                                                                                                 |
|      | If the <b>Appointment End Date</b> <u>is before</u> the <b>Expected Return Date</b> , then you must first extend the <b>Appointment End Date</b> ( <b>Effective Seq 0</b> ) then add a row to enter the short work break ( <b>Effective Seq 1</b> ). |

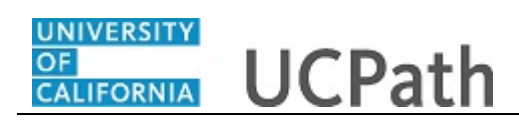

| FLSA Status:                   | Nonexempt          |                        |                            |                            |                  |
|--------------------------------|--------------------|------------------------|----------------------------|----------------------------|------------------|
| Salary Administration Plan:    | STLA               | Establishment ID: UCLA | UC Los Angeles             |                            |                  |
| Salary Grade:                  | 2                  | Step:                  |                            |                            |                  |
| FTE                            | 0.060000           | Employee Class: 5      | Student: Casual/Restricted |                            |                  |
| Appointment End Date:          | 12/01/2017         |                        |                            | Expected Return Date:      | 81               |
| Earnings Distribution Type:    | None               | Comp Rate: 10.750000   | Standard Hours:            | 2.40 Pay Frequency         | : H Hourly       |
| Pay Components                 |                    |                        |                            | Personalize   Find   💷   🔜 | First 🕚 1 of 1 🕑 |
| Rate Code                      |                    | Comp Rate              |                            | Compensation Frequency     |                  |
| 1 UCHRLY                       |                    | 10.750000              |                            | Hourly                     | +                |
| Earnings Distribution          |                    |                        |                            | Personalize   Find   💷   📑 | First 🕚 1 of 1 🕑 |
| Earnings Code                  |                    | Comp Rate              |                            | Distribution %             |                  |
| 1                              |                    |                        |                            |                            |                  |
| UC Job Data                    |                    |                        |                            |                            |                  |
| ERIT/Phased Retirement         | End Dt:            |                        | Trial Employment End Da    | ate:                       |                  |
| Probatio                       | n Code: None       |                        | PY Career Durati           | on:                        |                  |
| Location Use En<br>Location Us | d Date:<br>e Type: |                        | Probation End Da           | ate:                       |                  |
| Job Data Com                   | iments:            |                        |                            |                            |                  |
|                                | L                  |                        |                            |                            |                  |

| Step | Action                                                              |
|------|---------------------------------------------------------------------|
| 20.  | Click in the Expected Return Date field.                            |
|      |                                                                     |
| 21.  | Enter the desired information into the Expected Return Date field.  |
|      | For this example, enter 8/15/2017.                                  |
| 22.  | For <b>Job Data</b> updates, enter a comment explaining the update. |
|      | Click in the Job Data Comments field.                               |
|      |                                                                     |
| 23.  | Enter the desired information into the Job Data Comments field.     |
|      | For this example, enter SWB until 8/15/17.                          |
| 24.  | Click the scroll bar.                                               |
| 25.  | Click the Additional Pay Data tab.                                  |
|      | Additional Pay Data                                                 |

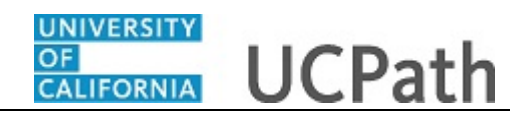

| osition Data Job Data Additional P  | ay Data                               |               | New Window   Help   Personalize Page |
|-------------------------------------|---------------------------------------|---------------|--------------------------------------|
| Kathleen Eisenberg Employe          | e Empl ID 10003896                    | Empl Record 1 |                                      |
| an Additional Day                   |                                       |               | No Data present for curre            |
| ew Additional Pay                   | Find   View All First @ 1 of 1 @ Last |               |                                      |
| *Earnings Code:                     |                                       |               |                                      |
| Effective Date                      | Find   View All First I of 1 V Last   |               |                                      |
| *Effective Date: 06/07/2017         | + -                                   |               |                                      |
| <ul> <li>Payment Details</li> </ul> | Find   View All First 🕚 1 of 1 🕑 Last |               |                                      |
| Addl Seq #: 1                       | + =                                   |               |                                      |
| End Date:                           | Reason: Not Specified V               |               |                                      |
| Monthly Amount:                     | ]                                     |               |                                      |
| Goal Amount:                        | Goal Balance:                         |               |                                      |
| Prorate Additional Pay              |                                       |               |                                      |
| Applies To Pay Periods              |                                       |               |                                      |
| First Second Third                  |                                       |               |                                      |
| ob Information                      |                                       |               |                                      |
| Employee Type: Hourly               | Standard Hours: 2.40                  |               |                                      |
| Compensation Rate: \$10.750000      | Frequency: Hourly                     |               |                                      |
| Default Job Data                    |                                       |               |                                      |
| Position: 40026936 STI              | DT 2                                  |               |                                      |
| Business Unit: LACMP UC             | LA Campus                             |               |                                      |
| Department: 316500 Offi             | ice Of Residential Life (Av           |               |                                      |
| Job Codes answer                    | 07.0                                  |               |                                      |

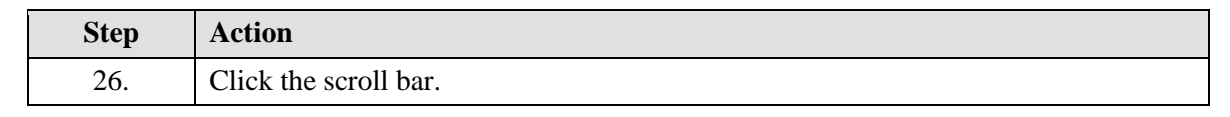

| M Prorate Additional Pay         Applies To Pay Periods <ul> <li>         M First</li> </ul> M Prorate Additional Pay             M Prorate Additional Pay                                                                                                    | Goal Amount:        |               | Goal Ba         | alance:          |                     |       |
|----------------------------------------------------------------------------------------------------|---------------------|---------------|-----------------|------------------|---------------------|-------|
| Applies To Pay Periods         Image: Priods         Image: Priods | Prorate Additi      | onal Pay      |                 |                  |                     |       |
| Image: Pirst Image: Second   Job Information   Employee Type: Hourly Standard Hours: 2.40 Compensation Rate: \$10.750000 Frequency: Hourly Default Job Data Position: 40026936 STDT 2 Business Unit: LACMP UCLA Campus Department: 316500 Office Of Residential Life (Av Job Code: 004921 STDT 2 FTE: 0.060000 Employee Status: Active Expected Job End Date: 12/01/2017 Save for Later Save And Submit Cancel Supporting Documents Transaction ID NEW Workflow Status Aprvl Prc Request Status in Progress Initiator's Comments User ID UC_PayPath Return to Search Return to Search                                                                                                    | Applies To Pay      | Periods       |                 |                  |                     |       |
| Job Information         Employee Type:       Hourly       Standard Hours:       2.40         Compensation Rate:       \$10.750000       Frequency:       Hourly         Default Job Data        Hourly       Default Job Data         Position:       40026936       STDT 2         Business Unit:       LACMP       UCLA Campus       Department:         Job Code:       004921       STDT 2         FTE:       0.060000       Expected Job End Date:       12/01/2017         Save for Later       Save And Submit       Cancel       Supporting Documents         Transaction ID       NEW       Workflow Status       April Pro         Workflow Status       In Progress       Initiator's Comments         User ID       UC_PayPath       Extern to Search                                                                                                    | ✓ First             | Second 🗌      | Third           |                  |                     |       |
| Employee Type:       Hourly       Standard Hours:       2.40         Compensation Rate:       \$10.750000       Frequency:       Hourly         Default Job Data        Hourly       Hourly         Position:       40026936       STD 2       Business Unit:       LACMP       UCLA Campus         Department:       316500       Office Of Residential Life (Av       Job Code:       004921       STD 2         FTE:       0.060000       Expected Job End Date:       12/01/2017         Save for Later       Save And Submit       Cancel       Supporting Documents         Transaction ID       NEW       Workflow Status       Aprvl Prc         Request Status       In Progress       Initiator's Comments       Initiator's Comments         User ID       UC_PayPath       Extended Supporting Documents       Initiator's Comments                                                                                                    | lob Information     |               |                 |                  |                     | ]     |
| Compensation Rate:       \$ \$10.750000       Frequency:       Hourly         Default Job Data:       Position:       40026936       STD 2         Business Unit:       LACMP       UCLA Campus       Department:         Department:       316500       Office Of Residential Life (Av         Job Code:       004921       STD 2         FTE:       0.060000       Expected Job End Date:       12/01/2017         Save for Later       Save And Submit       Cancel       Supporting Documents         Transaction ID       NEW       Workflow Status       Aprvl Prc         Request Status       In Progress       Initiator's Comments         User ID       UC_PayPath       Eturn to Search                                                                                                    | Employee Type:      | Hourly        |                 | Standard Hours:  | 2.40                |       |
| Default Job Data         Position:       40026936       STDT 2         Business Unit:       LACMP       UCLA Campus         Department:       316500       Office Of Residential Life (Av         Job Code:       004921       STDT 2         FTE:       0.660000       Expected Job End Date: 12/01/2017         Save for Later       Save And Submit       Cancel         Supporting Documents       Transaction ID         NEW       Workflow Status       ApprvI Prc         Request Status       In Progress         Initiator's Comments                                                                                                    | Compensation Rate   | \$10.750      | 0000            | Frequency:       | Hourly              |       |
| Position:     40026936     STDT 2       Business Unit:     LACMP     UCLA Campus       Department:     316500     Office Of Residential Life (Av       Job Code:     004921     STDT 2       FTE:     0.060000     Expected Job End Date: 12/01/2017       Save for Laler     Save And Submit     Cancel       Yorkflow Status     Apprv Prc       Request Status     In Progress       Initiator's Comments                                                                                                    | Default Job Data    |               |                 |                  |                     |       |
| Business Unit:     LACMP     UCLA Campus       Department:     316500     Office Of Residential Life (Av       Job Code:     004921     STDT 2       FTE:     0066000     Expected Job End Date: 12/01/2017       Save for Later     Save And Submit     Cancel       Yorkthow Status     Appro IPrc       Request Status     In Progress       Initiator's Comments                                                                                                    | Position:           | 40026936      | STDT 2          |                  |                     |       |
| Department:       316500       Office Of Residential Life (Av         Job Code:       004921       STDT 2         FTE:       0.660000       Employee Status:       Active       Expected Job End Date: 12/01/2017         Save for Later       Save And Submit       Cancel       Supporting Documents         Transaction ID       NEW         Workflow Status       Approl Prc         Request Status       In Progress         Initiator's Comments                                                                                                    | Business Unit:      | LACMP         | UCLA Campus     |                  |                     |       |
| Job Code: 004921 STDT 2<br>FTE: 0.060000<br>Employee Status: Active Expected Job End Date: 12/01/2017<br>Save for Later Save And Submit Cancel Supporting Documents<br>Transaction ID NEW<br>Workflow Status Appro/ Prc<br>Request Status In Progress<br>Initiator's Comments<br>User ID UC_PayPath<br>Return to Search                                                                                                    | Department:         | 316500        | Office Of Resid | lential Life (Av |                     |       |
| FTE:       0.060000         Employee Status:       Active       Expected Job End Date: 12/01/2017         Save for Later       Save And Submit       Cancel       Supporting Documents         Transaction ID       NEW         Workflow Status       Approv Prc         Request Status       In Progress         Initiator's Comments                                                                                                    | Job Code:           | 004921        | STDT 2          |                  |                     |       |
| Employee Status: Active Expected Job End Date: 12/01/2017 Save for Later Save And Submit Cancel Supporting Documents Transaction ID NEW Workflow Status Apprvl Prc Request Status In Progress Initiator's Comments User ID UC_PayPath Return to Search                                                                                                    | FTE:                | 0.060000      |                 |                  |                     |       |
| Save for Later Save And Submit Cancel Supporting Documents Transaction ID NEW Workflow Status Apprvl Prc Request Status In Progress Initiator's Comments User ID UC_PayPath Return to Search                                                                                                    | Employee Status:    | Active        |                 | Expected Job End | 1 Date: 12/01/2017  |       |
| Transaction ID NEW<br>Workflow Status Apprvl Prc<br>Request Status In Progress<br>Initiator's Comments<br>User ID UC_PayPath<br>Return to Search                                                                                                    | Save for Later      | Save Ar       | nd Submit       | Cancel           | Supporting Document | ]<br> |
| Transaction ID NEW Workflow Status Apprvl Prc Request Status In Progress Initiator's Comments User ID UC_PayPath Return to Search                                                                                                    |                     |               |                 |                  | Supporting Document | •     |
| Workflow Status Appril Prc<br>Request Status In Progress<br>Initiator's Comments<br>User ID UC_PayPath<br>Return to Search                                                                                                    | Transaction IE      | NEW           |                 |                  |                     |       |
| Request Status In Progress Initiator's Comments User ID UC_PayPath Return to Search                                                                                                    | Workflow Statu      | s Apprvl Prc  |                 |                  |                     |       |
| Initiator's Comments<br>User ID UC_PayPath<br>Return to Search                                                                                                    | Request Statu       | s In Progress |                 |                  |                     |       |
| User ID UC_PayPath Return to Search                                                                                                    | Initiator's Comment | S             |                 |                  |                     |       |
| User ID UC_PayPath Return to Search                                                                                                    |                     |               |                 |                  |                     |       |
| User ID UC_PayPath Return to Search                                                                                                    |                     | L             |                 |                  |                     |       |
| Return to Search                                                                                                    | User II             | UC_PayPat     | th              |                  |                     |       |
|                                                                                                    | Return to Search    |               |                 |                  |                     |       |

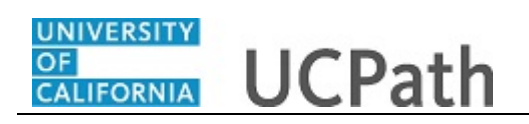

| Step | Action                                                                                                    |
|------|----------------------------------------------------------------------------------------------------|
| 27.  | Use the <b>Supporting Documents</b> link to attach supporting documentation, if applicable.                    |
| 28.  | Use the <b>Initiator's Comments</b> field, to further explain the transaction for the Approver, if applicable. |
| 29.  | Click the Save And Submit button.                                                                              |
|      | Save And Submit                                                                                                |

| J Drorate Additi        | onal Day    |               |                   |                      |    |  |
|-------------------------|-------------|---------------|-------------------|----------------------|----|--|
| Applies To Pav          | Periods     |               |                   |                      |    |  |
| First S                 | Second      | Third         |                   |                      |    |  |
| Job Information         |             |               |                   |                      |    |  |
| Employee Type:          | Hourly      |               | Standard Hours:   | 2.40                 |    |  |
| Compensation Rate:      | \$10.750    | 0000          | Frequency:        | Hourly               |    |  |
| Default Job Data        |             |               |                   |                      |    |  |
| Position:               | 40026936    | STDT 2        |                   |                      |    |  |
| Business Unit:          | LACMP       | UCLA Campu    | IS                |                      |    |  |
| Department:             | 316500      | Office Of Res | idential Life (Av |                      |    |  |
| Job Code:               | 004921      | STDT 2        |                   |                      |    |  |
| FTE:                    | 0.060000    |               |                   |                      |    |  |
| Employee Status:        | Active      |               | Expected Job End  | d Date: 12/01/2017   |    |  |
| Save for Later          |             |               | Cancel            | Supporting Documents | i. |  |
| Transaction ID          | 0000003186  | 3             |                   |                      |    |  |
| Workflow Statu          | s Submitted |               |                   |                      |    |  |
| Request Statu           | Pending App | proval        |                   |                      |    |  |
| Initiator's Comment     |             |               |                   |                      |    |  |
| initiator 5 connent     |             |               |                   |                      |    |  |
|                         |             |               |                   |                      |    |  |
| User ID<br>aypath Staff | PayPath_U   | User          |                   |                      |    |  |
| Transa                  | ction: 0000 | 0003186, ID:  | 10003896, Emp     | Record: 0:Pendin     | g  |  |
|                         |             |               |                   |                      |    |  |
| Paypath Staff           |             |               |                   |                      |    |  |

| Step | Action                                                                          |
|------|---------------------------------------------------------------------------------|
| 30.  | The transaction is submitted for approval.                                      |
| 31.  | You have initiated a short work break PayPath transaction.<br>End of Procedure. |